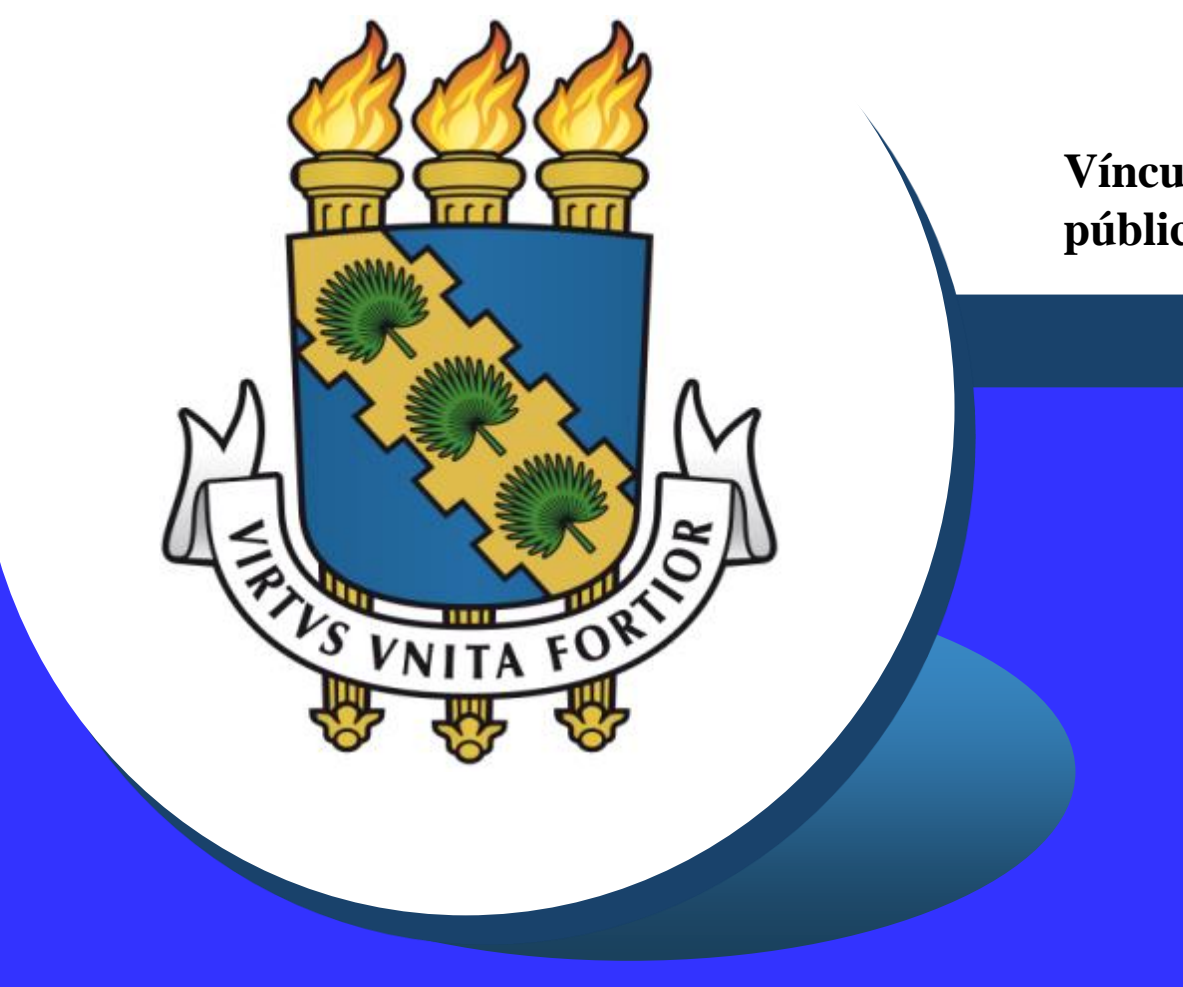

Vínculos com outros órgãos públicos - Sigepe

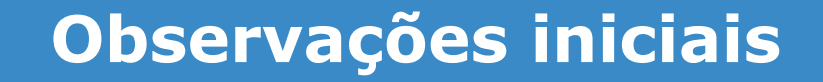

- Antes de dar continuidade a este passo a passo, pedimos sua atenção para o seguinte:
  - Somente será necessário o preenchimento deste Requerimento se você recebia remuneração de outro órgão público e que tal órgão não utilizava o Sistema Integrado de Administração de Pessoal SIAPE (sistema que processa a folha de pagamentos).
  - Nesse caso, a **portaria de exoneração** emitida pelo outro órgão deve ser anexada, de forma digitalizada e **no formato PDF/A**.

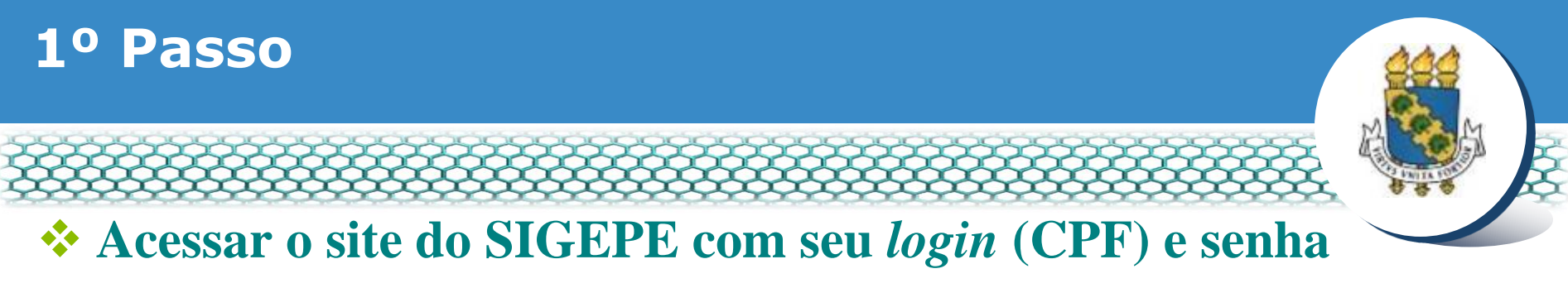

### https://sso.gestaodeacesso.planejamento.gov.br/cassso/login

| 😋 SIGAC - Sistema de Gestão 🖉 🛪 🕇 🕂                               | And the owner of the owner of the owner of the owner of the owner of the owner of the owner owner. | and the second second second second second second second second second second second second second second second |   |   |   |   | 0 | •  | x    |
|-------------------------------------------------------------------|----------------------------------------------------------------------------------------------------|----------------------------------------------------------------------------------------------------|---|---|---|---|---|----|------|
| 🗲 🛈 🗞 https://sso.gestaodeacesso.planejamento.gov.br/cassso/login |                                                                                                    | C Q. Pesquisor                                                                                                   | ☆ | ê | ÷ | ŵ | 0 | \$ | ≡    |
| Faça login pa                                                     | ac SISTEMA<br>DE GESTÃO<br>DE ACESSO                                                               | a o Sigepe                                                                                                    |   |   |   |   |   |    | * [n |
| Insira o CPF                                                      |                                                                                                    | CERTIFICADO DIGITAL                                                                                              |   |   |   |   |   |    |      |
| Senha                                                             | 00                                                                                                 | Se você possui certificado digital,<br>clique no botão abaixo e acesse<br>através de seu código PIN.             |   |   |   |   |   |    | ш    |
| Acessar                                                           |                                                                                                    | he to Certificade<br>Herein Digital                                                                              |   |   |   |   |   |    |      |

Não recorda ou não possui acesso? Acessar o site: <u>http://www.progep.ufc.br/espaco-do-novo-servidor/acesso-ao-contracheque/</u>

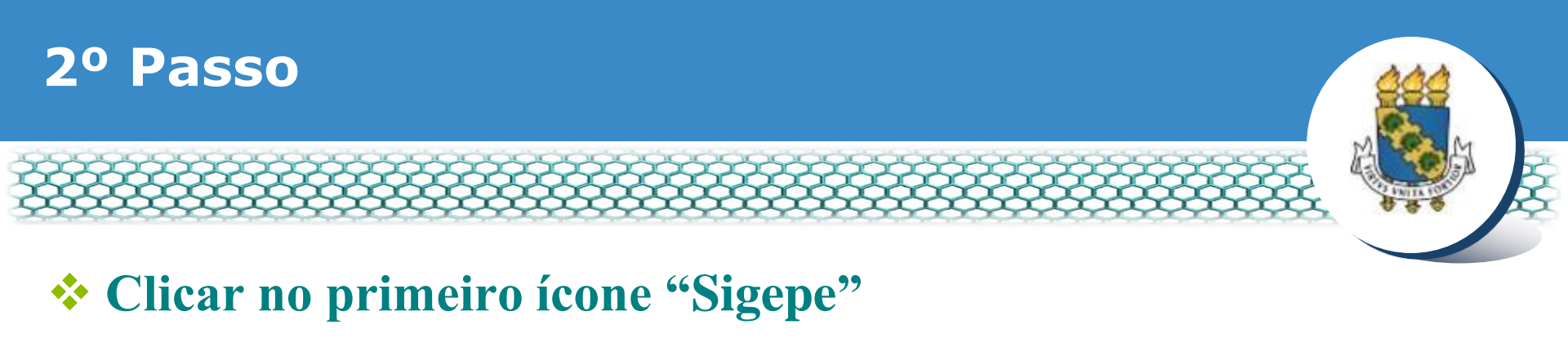

| $\leftarrow \  \   \rightarrow \  \   G$ | sso.gestaodeacesso.planejamento.gov.br/cassso/login | 07 | ☆ | θ | : |
|------------------------------------------|-----------------------------------------------------|----|---|---|---|
|                                          | Sigac Sistema<br>DE GESTÃO<br>DE ACESSO             |    |   |   |   |

Clique no sistema que deseja acessar.

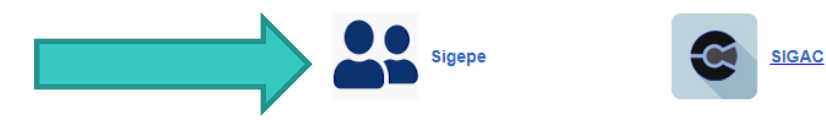

Por razões de segurança, por favor clique em <u>sair</u> e feche todas as abas do seu navegador quando você terminar de acessar os serviços que precisam de autenticação.

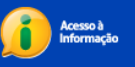

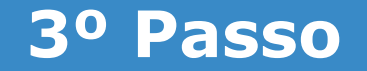

## Clicar no ícone superior esquerdo e em seguida "Requerimento"

| $\leftarrow \rightarrow \times$ admsi | istema.sigepe.planejamento.gov.br/sigepe | e-as-web/private/areaTrabalho/index.js | f                                  |              | x 🖯 : |
|---------------------------------------|------------------------------------------|----------------------------------------|------------------------------------|--------------|-------|
| 01                                    | Sigepe                                   |                                        |                                    | @ ♀ □ ⊘ ↔    |       |
|                                       | Pesquisar Q                              | )<br>Gestão de Pessoas                 |                                    |              |       |
|                                       | O Gestão de Pessoas                      | > Avaliação de Desempenho              | Avaliação de Desempenho<br>Líderes | Consignações |       |
|                                       |                                          | Dados Cadastrais                       | Dados Financeiros                  | Férias       |       |
| _                                     |                                          | Gestão de Vínculo                      | Minha Saúde                        | Moradia      |       |
| _                                     |                                          | Previdência                            | Publicação 02                      | Requerimento |       |
|                                       |                                          |                                        | Você não possui tarefa             | as.          |       |
|                                       | Mensagens 99+                            |                                        | Favoritos                          | 0            |       |
|                                       | 06/04/2021 09:30:19 - Servidores poc     | lerão autorizar acesso à Decla         |                                    |              |       |

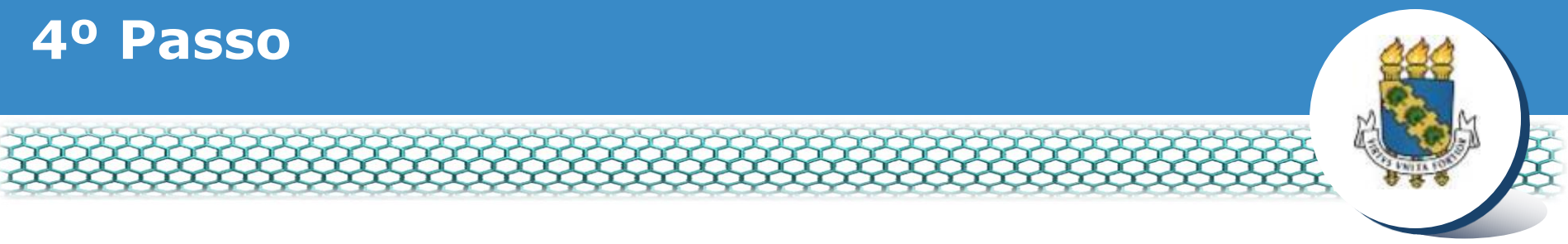

### Selecionar vínculo/matrícula referente à UFC

| <b>Sigepe</b> Sistema<br>DE GESTÃO<br>DE PESSOAS                                      | e 🕂 👫 🛄 🕐 🔍                         |
|---------------------------------------------------------------------------------------|-------------------------------------|
| VOCÊ ESTÁ AQUI: ÁREA DE TRABALHO DO SERVIDOR / PENSIONISTA > GESTÃO DE PESSOAS > REQU | SERVIDOR / PENSIONISTA - UFCE       |
| REQUERIMENTO                                                                          | Sua sessão irá expirar em: 00:57:08 |
| Tarefas Solicitar Consultar Ajuda Voltar para Página Inicial do Servidor              |                                     |

### TAREFAS

### Filtro Avançado

|                             |               | LISTA DE TAI | REFAS A FAZER |    |         |                        |
|-----------------------------|---------------|--------------|---------------|----|---------|------------------------|
|                             |               |              |               |    |         | <b>a</b>               |
| Ações Sinais 🛇              | Identificação | <.           | Tarefa        | ٩, | Área    | Criação 🗘              |
| Nenhum registro encontrad   | lo            |              |               |    |         |                        |
| Resultados por página: 20 🔽 | •             | Anterior     | Próximo       |    | 0 regis | tro(s) - Página 📘 de 0 |
| Ajuda sobre o Fluxo         |               |              | ~             |    |         |                        |

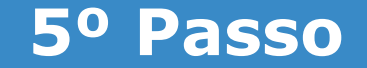

### Clicar no ícone "Solicitar"

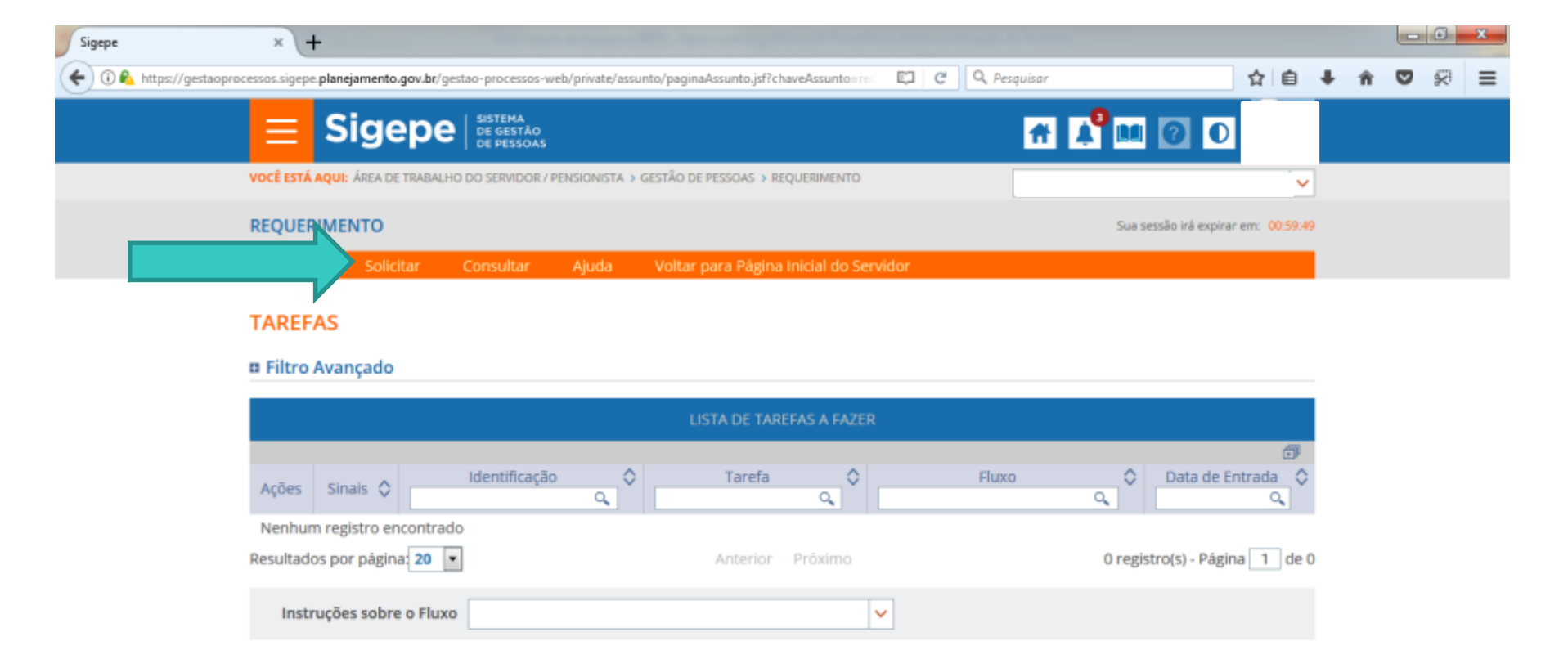

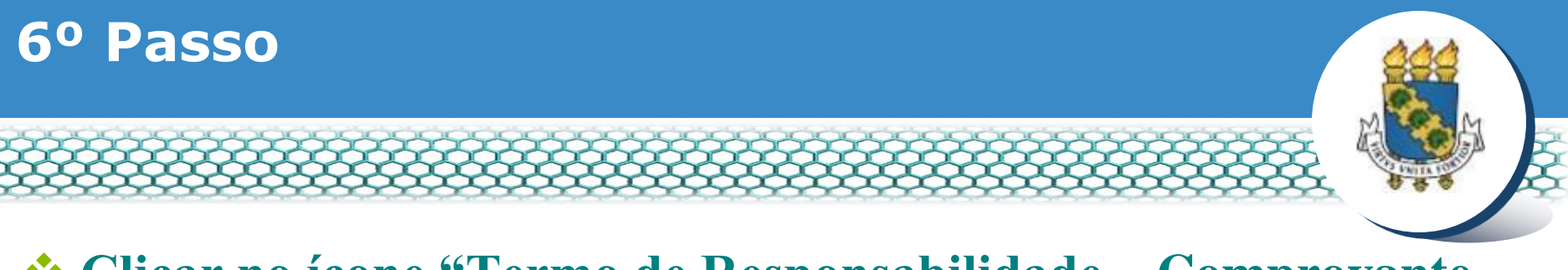

### Clicar no ícone "Termo de Responsabilidade – Comprovante Extra-Siape"

| Taref          | fas Solicitar Consu                                                                       | ltar Ajuda                                                |                                                              |                                   |
|----------------|-------------------------------------------------------------------------------------------|-----------------------------------------------------------|--------------------------------------------------------------|-----------------------------------|
| Solic<br>Solic | erimento                                                                                  |                                                           |                                                              | ☆ Sua sessão expira em 00:28:58 ♂ |
| A              | TUALIZAÇÃO CADASTRAL<br>- ACUMULAÇÃO DE<br>CARGOS, EMPREGOS,<br>FUNÇÕES E PROVENTOS       | CADASTRO DE SERVIDOR                                      | DECLARAÇÕES LEGAIS                                           | CADASTRO DE ESTAGIÁRIO            |
| s              | DECLARAÇÃO SOBRE<br>VÍNCULO FAMILIAR PARA<br>FINS DE APURAÇÃO DE<br>SITUAÇÃO DE NEPOTISMO | DECLARAÇÃO NEGATIVA<br>DE PARTICIPACÃO<br>GERÊNCIA<br>PRD | TERMO DE<br>RESPONSABILIDADE -<br>COMPROVANTE EXTRA<br>SIAPE | SELECIONE OUTRO<br>REQUERIMENTO   |

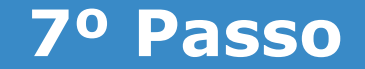

### \* Conferir e preencher os dados do formulário apresentado.

Incluir/Alterar Documentos

| <ul> <li>Informações do Documento</li> </ul>        |              |                                                                         |
|-----------------------------------------------------|--------------|-------------------------------------------------------------------------|
| Tipo de Documento: 🖓                                |              |                                                                         |
| Termo de Responsabilidade - Comprovante Extra SIAPE |              |                                                                         |
| Nome Civil : *                                      | $\checkmark$ |                                                                         |
| Teste                                               |              |                                                                         |
| Nome Social : 🖓                                     |              |                                                                         |
| Teste                                               |              |                                                                         |
| CPF do servidor : *                                 |              | Preencha as informações do documento e clique no botão gerar documento. |
| 0000000000                                          |              |                                                                         |
| Matrícula SIAPE :                                   | ~            |                                                                         |
|                                                     |              |                                                                         |
|                                                     |              |                                                                         |
|                                                     |              |                                                                         |
|                                                     |              |                                                                         |

GRAVAR CANCELAR

### 8º Passo

Ao final do mesmo formulário, atentar para responder a pergunta "<u>Exerce Cargo/Emprego/Posto no Órgão/Entidade de Origem?</u>" com "Não", uma vez que você está informando que não possui mais este vínculo público.

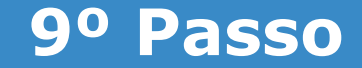

# Mais abaixo, no mesmo formulário, atentar para responder a pergunta "<u>É Aposentado ou da Reserva</u>" com "Não", uma vez que você está informando que não possui mais este vínculo público.

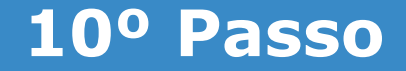

# Por fim, ao final do mesmo formulário, atentar para responder a pergunta "<u>É Beneficiário de Pensão Civil</u>" com "Não", uma vez que você está informando que não possui mais este vínculo público..

| Incluir/Alterar Documentos                                                                                                    |                                                                         |
|----------------------------------------------------------------------------------------------------|-------------------------------------------------------------------------|
| Informações do Documento     É Beneficiário de Pensão Civil: *      Sim ○ Não     Fundamento Legal da Pensão :     Grau de parentesco :     selecione     Dependência Econômica :     Tipo de Pensão : | Preencha as informações do documento e clique no botão gerar documento. |
| GRAVAR CANCELAR                                                                                                    |                                                                         |

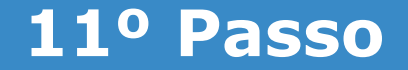

### Ir ao final do formulário apresentado e clicar em "Gerar Documento"

| Incluir/Alterar Documentos                       |                                                                         |
|--------------------------------------------------|-------------------------------------------------------------------------|
| <ul> <li>Informações do Documento</li> </ul>     |                                                                         |
| selecione                                        |                                                                         |
| Dependência Econômica :                          |                                                                         |
| Tipo de Pensão :                                 |                                                                         |
| selecione 🗸                                      |                                                                         |
| Data de Início do Benefício :<br>Gerar Documento | Preencha as informações do documento e clique no botão gerar documento. |
| GRAVAR CANCELAR                                  |                                                                         |

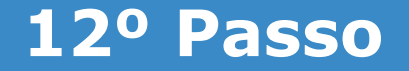

## Conferir os dados apresentados no lado direito e em seguida clicar em "Assinar"

### **Incluir/Alterar Documentos**

| <ul> <li>Informações do Documento</li> </ul>        |   | Cigono                                                                                                    | Requerimento                                                                                                    |  |
|-----------------------------------------------------|---|----------------------------------------------------------------------------------------------------|----------------------------------------------------------------------------------------------------|--|
| Tipo de Documento: 🖓                                | ~ | Sigepe                                                                                                    | Termo de Responsabilidade - Comprovante de Rendimentos Extra                                                                                                    |  |
| Termo de Responsabilidade - Comprovante Extra SIAPE | ~ | Sistema de Gestão de Pessoas                                                                                                    | SIAPE                                                                                                    |  |
| Nome Civil : *                                      |   | Termo de Responsabilidade para                                                                                                    | quem possui outras fontes de renda de outros órgãos não integrantes do SIAD                                                                                                    |  |
| Teste                                               |   | 1. DADOS DOS SERVIDOR                                                                                                    |                                                                                                    |  |
|                                                     |   | Nome civil: Teste                                                                                                    |                                                                                                    |  |
| Nome Social : 🖓                                     |   | Nome social (Portaria MP/GM n 233, de 18.0                                                                                                    | 05.2010, PNDH): Teste                                                                                                    |  |
| Teste                                               |   | CPF: 0000000000                                                                                                    | Situação Funcional: ATIVO PERMANENTE                                                                                                    |  |
| CPF do servidor : *                                 |   | Matrícula Siape: 0000000                                                                                                    | Cargo Efetivo: Teste                                                                                                    |  |
| 000000000                                           |   | E-mail Pessoal: teste@teste.br                                                                                                    | Cargo em Comissão/Função Atual: Teste                                                                                                    |  |
| Matricula CIADE                                     |   | E-mail Institucional: teste@teste.br                                                                                                    | Unidade de Lotação: Teste                                                                                                    |  |
|                                                     | ` | Telefone: 00000000000                                                                                                    | Unidade de Exercício Atual: Teste                                                                                                    |  |
| <ul> <li>Assinaturas Digitais</li> </ul>            |   | 2. TERMO DE RESPONSABILIDADE                                                                                                    |                                                                                                    |  |
|                                                     |   | Responsabilizo-me, nos termos do inciso III de<br>contracheque - nos prazos e períodos previsto<br>2011, publicada no DOU de 9 de novembro de | o art. 116 da Lei nº 8.112, de 11 de dezembro de 1990, a fornecer o(s) comprovante(s) -<br>o nos incisos I e III do art. 1º da Portaria Normativa SRH/MP nº 2, de 8 de novembro de<br>e 2011, a seguir: |  |
|                                                     |   | I - no ato da posse;                                                                                                    |                                                                                                    |  |
|                                                     |   | II - semestralmente, nos meses de abril e outu                                                                                                | ihro:                                                                                                    |  |
|                                                     |   |                                                                                                    |                                                                                                    |  |
| GRAVAR ASSINAR CANCELAR                             |   |                                                                                                    |                                                                                                    |  |

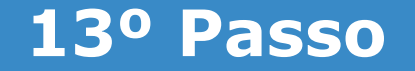

### Assinar digitalmente o documento preenchendo os campos de login (CPF) e senha

| Incluir/Alterar Documentos                        |                                                        |                                                                                                    |                                                                                                    |   |
|---------------------------------------------------|--------------------------------------------------------|----------------------------------------------------------------------------------------------------|----------------------------------------------------------------------------------------------------|---|
| Informações do Documento     Assinaturas Digitais | Sigepe<br>Sistema de Gestão de Pessoa                  | Requ<br>Termo de R                                                                                                    | erimento<br>Responsabilidade - Comprovante de Rendimentos Extra SIAPE                                                    | ^ |
| AS                                                | SINAR DOCUMENTO(S)                                     | adilidade dara duem toossul ourrashond<br>X                                                                                    | es de renda de outros orgaos nao integrantes do SIAPE                                                                    |   |
|                                                   | Senha OL                                               | CERTIFICADO DIGITAL<br>Se você possul certificado<br>digital, clique no botão abaixo<br>e acesse através de seu<br>código PIN. | ncional: teste<br>o: teste<br>omissão/Função Atual: teste<br>Lotação: teste<br>Exercício Atual: teste                    |   |
|                                                   | 2011, publicada no DOU de 9 de<br>I - no ato da posse; | e novembro de 2011, a seguir:                                                                                                  | de 11 de dezembro de 1990, a fornecer o(s) comprovante(s) -<br>1º da Portaria Normativa SRH/MP nº 2, de 8 de novembro de | ~ |
| EDITAR ASSINAR CANCELAR                           | II - semestralmente, nos meses                         | de abril e outubro;                                                                                                    |                                                                                                    |   |

Obs.: Às vezes o sistema aponta uma inconsistência, sendo necessária a mudança do navegador de acesso à internet.

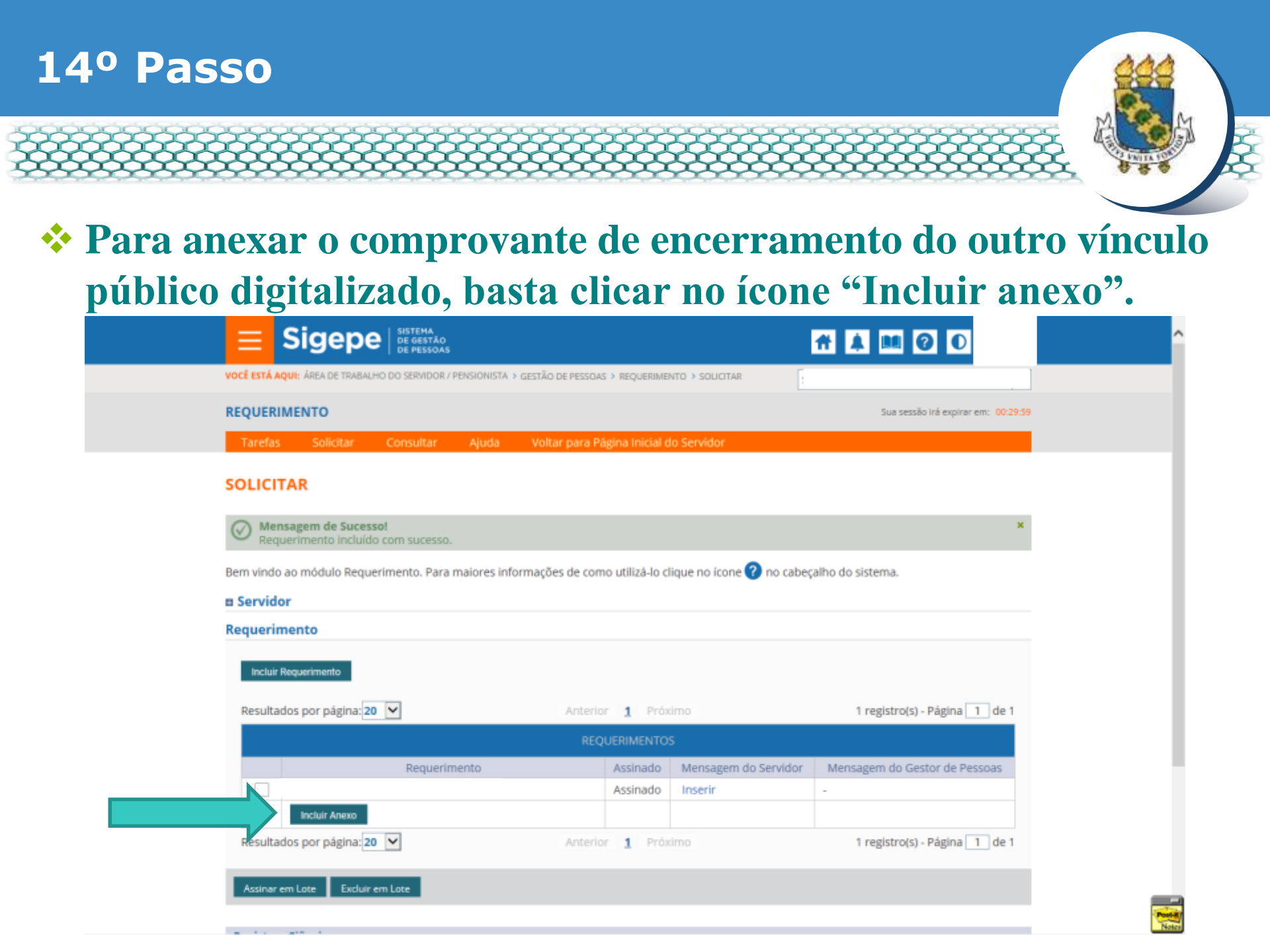

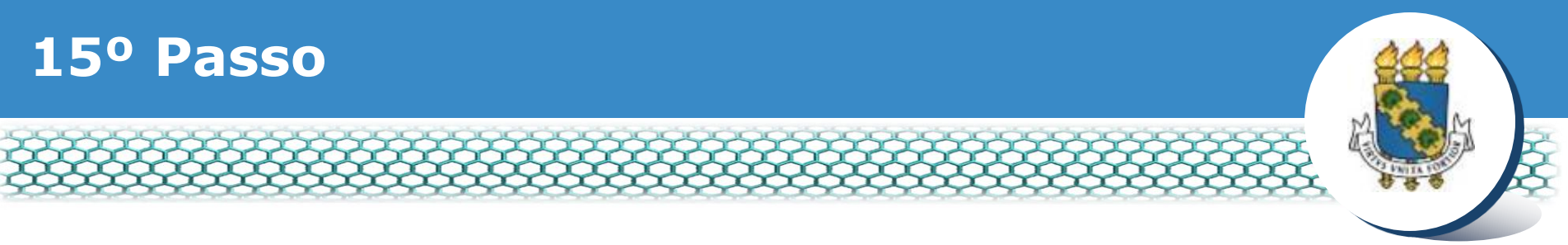

## No campo "Tipo documento", selecionar o item "Portaria de Exoneração".

| ipo Documento: *                          |   |  |
|-------------------------------------------|---|--|
|                                           | ~ |  |
| ٩.                                        |   |  |
| rotograna para cracna                     |   |  |
| Laudo Pericial                            | ^ |  |
| Opção - Função Comissionada Técnica - FCT |   |  |
| Opção DAS e NES                           |   |  |
| Portaria de exoneração                    |   |  |
| Portaria de exoneração de FCT             | _ |  |
| Portaria de exoneração do CC, CD          |   |  |
| Registro profissional                     | ~ |  |
|                                           |   |  |

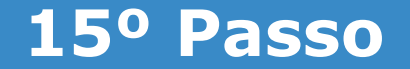

Lembrando que o arquivo a ser anexado deve estar no formado PDF/A. No caso de dúvida quanto à transformação do formato do arquivo, clicar na área indicada.

| Incluir/Alterar Documentos |    |
|----------------------------|----|
| Informaçãos do Documento   |    |
| Tipo de Documento: 🖓       |    |
| Portaria de exoneração     | lî |
| Data de emissão :          |    |
|                            |    |
| Numero :                   |    |
|                            |    |
| Interessado :              | 1  |
|                            |    |
| Tipo de conferência : 🖓    | ~  |
|                            |    |
|                            |    |
|                            |    |
|                            |    |
|                            |    |
| G GRAVAR X CANCELAR        |    |

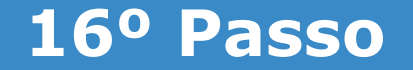

### Após selecionar o tipo de documento, preencher os dados ao lado e depois clicar no ícone "Anexar".

| Incluir/Alterar Documentos                                         |                                    |
|--------------------------------------------------------------------|------------------------------------|
| Informações do Documento Tipo de Documento: Portaria de exoneração |                                    |
| Data de emissão :                                                  |                                    |
| Numero :                                                           |                                    |
| nteressado :                                                       | ◆ ANEXAR                           |
| lîpo de conferência : 🖓 🗸                                          |                                    |
|                                                                    |                                    |
|                                                                    |                                    |
|                                                                    | Como converter arquivos para PDF-A |
| GRAVAR X CANCELAR                                                  |                                    |

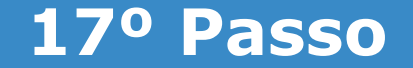

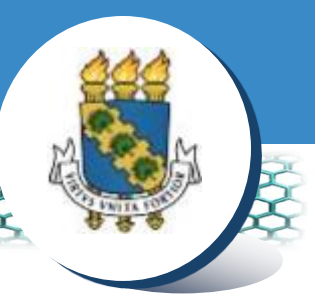

## Ao abrir a nova janela, ir até a pasta de trabalho em que se encontra o seu documento digitalizado, selecioná-lo e clicar no ícone "Abrir".

|                                              | 🕘 Enviar arquivo                                                                                                    | ×                                  |
|----------------------------------------------|----------------------------------------------------------------------------------------------------|------------------------------------|
| <ul> <li>Informações do Documento</li> </ul> | ← → ∽ ↑ 🕒 Este Computador >                                                                                                    | ✓ ♥ Pesquisar Este Computador      |
| po de Documento:                             | Organizar *                                                                                                    | p + □ 0                            |
| u                                            | Image: Nicket as an analysis of the second second seco | Documentos                         |
|                                              | Cropbox  Cropbox  Cropbox  Cropbox  Músicas  Músicas  Videos  Rede  Videos                                                                                                    | Data da criação: 03/04/2018 10:06  |
|                                              | Nome:                                                                                                    | Como converter arquivos para PDF-A |

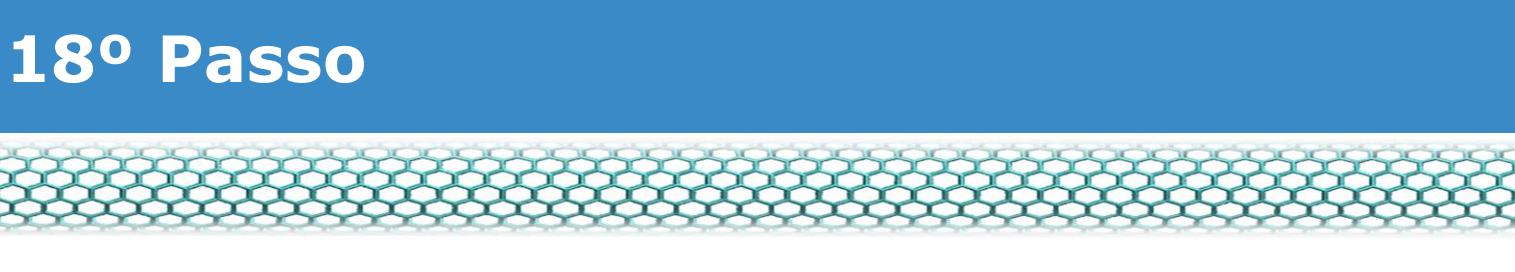

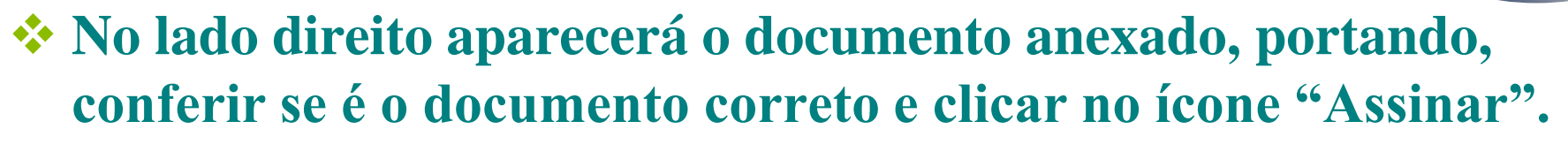

| an Quentaria a                                                                                                    |                                                                                                    |                                                   | ^ · · · · · · · · · · · · · · · · · · · |
|----------------------------------------------------------------------------------------------------|----------------------------------------------------------------------------------------------------|---------------------------------------------------|-----------------------------------------|
| Incluir/Alterar Documentos  Informações do Documento Tipo de Documento:  Assinaturas Digitais  C GRMMR + ALTERAR ANEXO / ASSIMAR INCELAR | P * * Papras 1 de 3                                                                                                | - * Zoom automatica                               |                                         |
| Anness Anna anna ann ann ann ann ann ann ann a                                                                                           | ада села на селатира на селатира на селати<br>1931 година и започна Галандата алекандров.<br>собино: 🛛 📽 селезијан |                                                   |                                         |
| Secretaria de Gestão de Pessóis - 50                                                                                                    | #   Explanata dos Ministèrios - Bieco ⊂ - 7ª Aridar -                                                              | 11-2550 DF - 70046-900" ( Telefons) 0000 976 9009 | ~                                       |

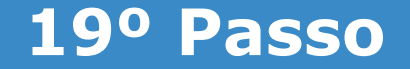

### Assinar digitalmente o documento preenchendo os campos de login (CPF) e senha.

Incluir/Alterar Documentos

| Informações do Documento | Sigepe                                                                                                    | Requerimento                                                                                                    | ^ |
|--------------------------|----------------------------------------------------------------------------------------------------|----------------------------------------------------------------------------------------------------|---|
| Assinaturas Digitais     | Sistema de Gestão de Pessoas                                                                                               | Encaminhamento de Rendimentos Extra SIAPE                                                                                                    |   |
| ASS                      | SIGAC<br>Senha<br>Assinar<br>Senha<br>CERTIFICADO<br>Se você possui<br>digital, clique no b<br>e acesse atravy<br>código P | ➤         DIGITAL         certificado<br>potão abaixo<br>és de seu<br>IN.         inissão/Função Atual: teste         otação: teste         xercicio Atual: teste |   |
|                          | 3. ENCAMINHAMENTO                                                                                                    |                                                                                                    |   |
|                          | Anexo o meu contracheque, referente a remuneração, p<br>Recursos Humanos - SIAPE em cumprimento à Portaria<br>ocorrer:     | rovento ou pensão percebidos fora do Sistema Integrado de Administração de<br>I Normativa SRH nº 2, de 8 de novembro de 2011, cuja apresentação deve              | , |

EDITAR / ASSINAR C/

CANCELAR

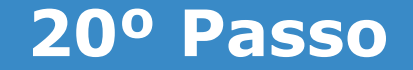

### Clicar nos quadrinhos abaixo e, por último, clicar em "Enviar para análise"

Bem vindo ao módulo Requerimento. Para maiores informações de como utilizá-lo clique no ícone 🝘 no cabeçalho do sistema.

### Servidor Requerimento Incluir Requerimento Resultados por página: 20 V 1 registro(s) - Página 1 de 1 Anterior 1 Próximo Requerimento Mensagem do Servidor Mensagem do Gestor de Pessoas Assinado ~ Assinado Inserir Obrigatório Inserir ~ Incluir Anexo 1 registro(s) - Página 1 de 1 Resultados por página: 20 V Anterior 1 Próximo Excluir em Lote Assinar em Lote Registrar Ciência: ✓ Dou ciência de que as comunicações relacionadas a este Reguerimento, como seu trâmite e decisões, assim como ter vista e acesso às cópias dos documentos nele contido, serão realizados de modo suficiente por meio das ferramentas disponibilizadas pelo Sigepe - Requerimento, como o serviço de Mensageria e por meio do e-mail cadastrado no Sigepe, em conformidade à Lei nº 9.784, de 29 de janeiro de 1999, Art. 3º, III e Art. 26º, caput e § 3º.Declaro que as informações ora prestadas são verdadeiras, sob a pena de responsabilidade administrativa, civil e penal, conforme o art, 299 do Código Penal Brasileiro (falsidade ideológica). GRAVAR RASCUNHO CANCELAR

Secretaria de Gestão de Pessoas - SGP | Esplanada dos Ministérios - Bloco C - 7º Andar - Brasilia-DF - 70046-900 | Telefone: 0800 978 9009

## 21º Passo – Após análise da Progep

Após o requerimento ser analisado pela Progep, se o mesmo for deferido (aceito)/indeferido(não aceito), o interessado será notificado por e-mail e, posteriormente, deverá acessar o site do SIGEPE conforme passos 1 até o 3 para "Dar ciência" ao requerimento analisado.

| REQUER    | RIMENTO        |              |       |                       |                 |                                                         | Sua s  | essão irá expirar em: 00:59:37 |
|-----------|----------------|--------------|-------|-----------------------|-----------------|---------------------------------------------------------|--------|--------------------------------|
| Tarefa    | is Solicita    | ar Consultar | Ajuda | Voltar para Página In | icial do Servio | for                                                     |        |                                |
| TAREF     | AS             |              |       |                       |                 |                                                         |        |                                |
| Filtro    | Avançado       |              |       |                       |                 |                                                         |        |                                |
|           |                |              |       | LISTA DE TAREF        | AS A FAZER      |                                                         |        |                                |
|           |                |              |       |                       |                 |                                                         |        | <b>a</b>                       |
| Ações     | Sinais 🗘       | Identificaçã | ° (   | Tarefa                | ۹ ا             | Fluxo                                                   | × ^    | Data de Entrada                |
| ≡         | 0 -            |              |       | Dar Ciência           |                 | Requerimento - Solicitação d<br>Pacote de Requerimentos | e      | 25/06/2018                     |
| Resultado | os por página: | 20 *         |       | Anterior 1            | Próximo         |                                                         | 1 regi | stro(s) - Página 1 de 1        |
| Instr     | uções sobre (  | Fluxo        |       |                       | ~               | ]                                                       |        |                                |

## 22º Passo – Após análise da Progep

### Marcar o quadro e depois clicar em "Dar ciência".

| Responsavel.                                                                                                    |          |
|----------------------------------------------------------------------------------------------------|----------|
| Dados do Pacote de Requerimentos                                                                                                    |          |
| a Dados do Servidor                                                                                                    |          |
| Requerimento       Histórico de Tramitação         Requerimento       Resultados por página: 20 •       Anterior 1 Próximo       1 registro(s) - Página; | a 1 de 1 |
| REQUERIMENTOS                                                                                                    |          |
| Ações Requerimento Data de Início da Tarefa / Situação Tarefa / Situação                                                                                 |          |
| -                                                                                                    |          |

### Registrar Ciência:

Estou ciente da análise realizada pela minha unidade de gestão de pessoas dos requerimentos.

CANCELAR

## 23º Passo – Após análise da Progep

### Em seguida, clicar em "Sim".

| Responsável       |                    |                                               |                 |                |
|-------------------|--------------------|-----------------------------------------------|-----------------|----------------|
| n Dados do Pacot  | e de Requerimentos |                                               |                 |                |
| n Dados do Servio |                    |                                               |                 |                |
|                   | CONCLUIR           | ATIVIDADE                                     | ×               |                |
|                   | Deseja confirm     | ar a ciência do(s) requerimento(s) analisado( | s)              |                |
| Resultados po     | PAGE               | Sim                                           | 1 registro(s)+P | egina [1] de 1 |
| Actes             | Requestmento       | tura de Inicio da Tatela i Sincepio           | Tariety / Shaar | ân -           |
|                   |                    |                                               |                 |                |

### Registrar Ciência

(v) Estilo ciente na analise realizada pela minisa unidade de pestão de pressuas dos reconerimentos.

CANCELUI

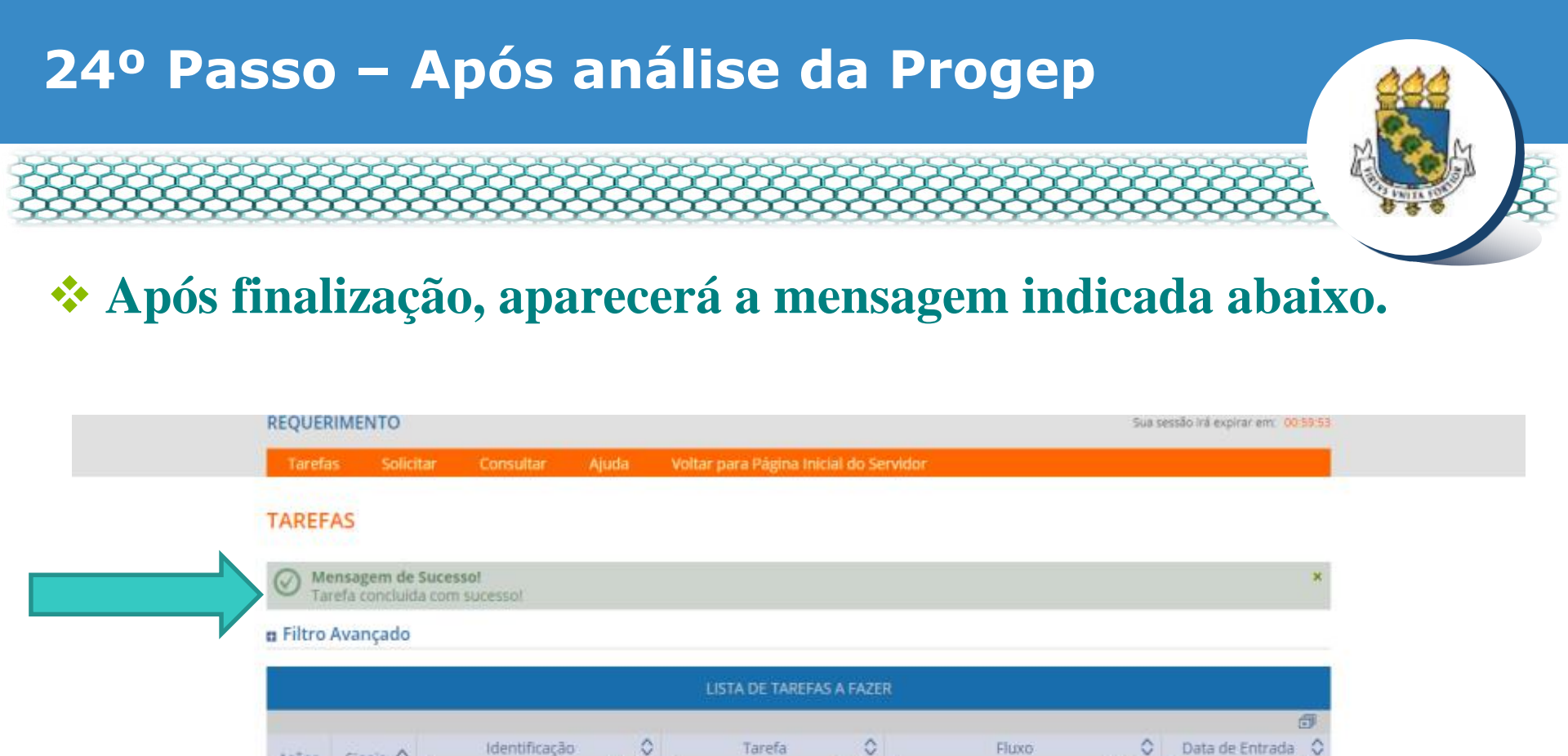

Secretaria de Gestão de Pessoas - SGP | Esplanada dos Ministérios - Bloco C - 7º Andar - Brasilia-DF - 70046-900 | Telefone: 0800 978 9009

0

V

0

0

0 registro(s) - Página 1 de 0

Q.

Acões Sinais 🗘

Nenhum registro encontrado Resultados por página: 20 •

Instruções sobre o Fluxo

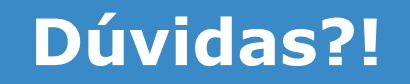

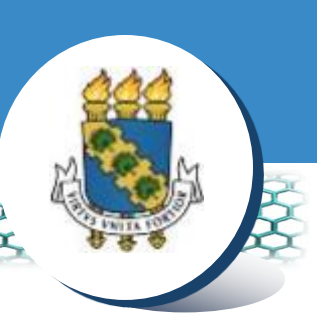

## Central de Relacionamento/Progep

- E-mail: <u>servidorativo@progep.ufc.br</u> / <u>aposentadoepensionista@progep.ufc.br</u>
- Telefone: (85) 3366 7395
- Endereço: Rua Paulino Nogueira, 315 Bloco I Térreo Benfica – CEP 60020-270 – Fortaleza – CE